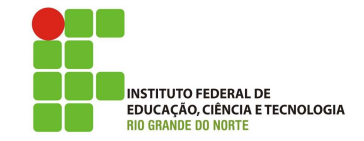

### Professor: Macêdo Firmino Disciplina: Arquitetura de Rede Aula 08: Roteamento no Simulador Packet Tracer

Olá Turma! Hoje iremos utilizar o Packet Tracer novamente, porém agora para vermos as configurações de roteadores e a comunicação entre redes distintas. Vamos lá???

## Criando a rede

Crie uma infraestrutura de rede, similar à Figura abaixo, com quatro computadores, dois switches e dois reteadores. PC0 (interface FastEthernet: Fa0): endereço IP e máscara deverão ser 192.168.200.2 e 255.255.255.192, respectivamente. O gateway é 192.168.200.1.

PC1 (interface FastEthernet: Fa0): endereço IP e máscara deverão ser 192.168.200.3 e 255.255.255.192, respectivamente. O gateway é 192.168.200.1.

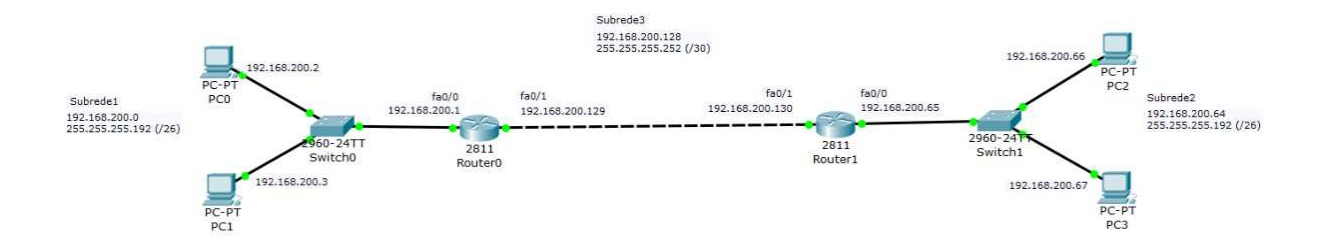

#### Escolha dos dispositivos

- *Host*: modelo PC-PT
- Switch Ethernet: modelo 2960-24TT
- Router: modelo CISCO 2811.

#### Configuração de cabeamento

• Host - Switch: Copper Straight-Through

(cabo UTP direto)

• Switch - Router: Copper Straight-

Through (cabo UTP direto)

Router - Router: Automatically Choose

Connection Type *>* 

# Configuração de interfaces de rede

## Subrede 1: 192.168.200.0/26

Configuração dos dispositivos que formam a subrede 192.168.200.0/26 (255.255.255.192)

Router0 (interface FastEthernet: Fa0/0): Iremos modificar as interfaces de rede (ex., atribuir endereço IP e ativar). O endereço IP e máscaras serão 192.168.200.1 255.255.255.192, respectivamente.

# Exercício

- **1.** Faça um PING (que envia datagramas ICMP sobre IP) de PC0 para PC1, e confira a conectividade entre *hosts*.
- 2. Faça um PING (que envia datagramas ICMP sobre IP) de PC0 para Router0, e confira a conectividade entre *host* e *Router* (*default gateway* do *host*).

#### Subrede 2: 192.168.200.128 /30

Configuração dos roteadores que formam a subrede 192.168.200.128/30 (255.255.255.252).

- Router0 (interface FastEthernet: Fa0/1): Iremos modificar as interfaces de rede (ex., atribuir endereço IP e ativar). O endereço IP e máscaras serão 192.168.200.129 e 255.255.255.252, respectivamente.
- Router1 (interface FastEthernet: Fa0/1): Iremos modificar as interfaces de rede (ex., atribuir endereço IP e ativar). O endereço IP e máscaras serão 192.168.200.130 e 255.255.255.252, respectivamente.

#### Subrede 3: 192.168.200.64 /26

Configuração dos dispositivos que formam a subrede 192.168.200.64 / 26 (255.255.255.192).

Router1 (interface FastEthernet: Fa0/0): Iremos modificar as interfaces de rede (ex., atribuir endereço IP e ativar). O endereço IP e máscaras serão 192.168.200.65 e 255.255.255.192, respectivamente.

- **PC2** (interface FastEthernet: Fa0): endereço IP e máscara deverão ser 192.168.200.66 e 255.255.255.192, respectivamente. O gateway é 192.168.200.65.
- **PC3** (interface FastEthernet: Fa0): endereço IP e máscara deverão ser 192.168.200.67 e 255.255.255.192, respectivamente. O gateway é 192.168.200.65.

# Exercício

- **3.** Faça um PING (que envia datagramas ICMP sobre IP) de PC2 para PC3, e confira a conectividade entre *hosts*.
- 4. Faça um PING (que envia datagramas ICMP sobre IP) de PC0 para PC2, e confira a conectividade entre *hosts*. Dá erro! Você não consegue enviar datagramas IP de PC0 para PC2 porque não há rotas definidas entre os roteadores e nem um protocolo de roteamento em execução para preencher, dinamicamente, rotas.

# Configuração de Rotas Estáticas nos Routers

Para verificar a tabela de roteamento de um Router, use a aba CLI (Command Line Interface). No prompt...

#### Router> show ip route

O comando show ip route mostra a tabela de rotas em um router. Observe no resultado abaixo que não há rotas (apenas as ligações diretas entre as interfaces entre Router0 e Router1).

Agora iremos configurar essa rota de forma estática.

- Router0 : rota para a rede 192.168.200.64 255.255.255.192 o próximo roteador será 192.168.200.130. Ou seja, para acessar a subrede 192.168.200.64/26, então repasse datagrama para o endereço 192.168.200.130 (que é interface do Router1 conectada a Router0);
- Router1 : rota para a rede 192.168.200.0 255.255.255.192 o próximo roteador será 192.168.200.129. Ou seja, para acessar a subrede 192.168.200.0/26, então repasse datagrama para o endereço 192.168.200.129 (que é interface do Router1 conectada a Router0).

## Exercício

- 5. Encaminhe pacotes ICMP (comando ping) de PC0 para PC3 e de PC2 para PC1 e verifique que há conectividade entre *hosts*.
- 6. (para entregar até 14/08/19) Utilizando os endereços IP e máscara das 3 subredes determine todos os endereços IP pertencentes a cada subrede.